## **LEARNING MANAGEMENT SYSTEM**

## **REGISTERING FOR A COURSE**

Start at the main district web page, http://www.ahschools.us Select the Lock and Key Icon found in the upper right area of the screen below the Calendar button. Enter your Lock and Key credentials LMS Click the LMS icon Review the Events - Professional Development **Event Course Catalog** Click the Event Course Catalog button that pertains to substitutes Review the course information To register - click the course title 🗸 Register Click the Register button Register Click the *Register* button again Registration successful. Dismiss Click the Dismiss button ► Log Out Click the Log Out button

## IF YOU ARE UNABLE TO ATTEND A SESSION YOU REGISTERED FOR PLEASE DROP THE COURSE

To cancel, click on the course title on the LMS homepage under Registered – Professional Development,

| Click the Drop Course button                          |       | Orop Course |  |  |
|-------------------------------------------------------|-------|-------------|--|--|
| Click the <i>Drop Course</i> button again Drop Course |       |             |  |  |
| Click the Dismiss button                              | Dismi | SS          |  |  |
| Click the <i>Log Out</i> button                       | •     | Log Out     |  |  |

**Questions accessing LMS** contact Employee Services at 763-506-1099. **Questions regarding your login credentials**(Lock and Key) contact the Help desk at 763-506-4357.

**Please Note:** If you are a new substitute and have not yet accepted a substitute assignment, you will not have credentials to login to LMS.